# Registrering af ændringer i sammensætningen af bestyrelsen

For at få adgang til foreningens medlemssystem skal du logge ind på Mit Coopforum. Herefter skal du klikke på

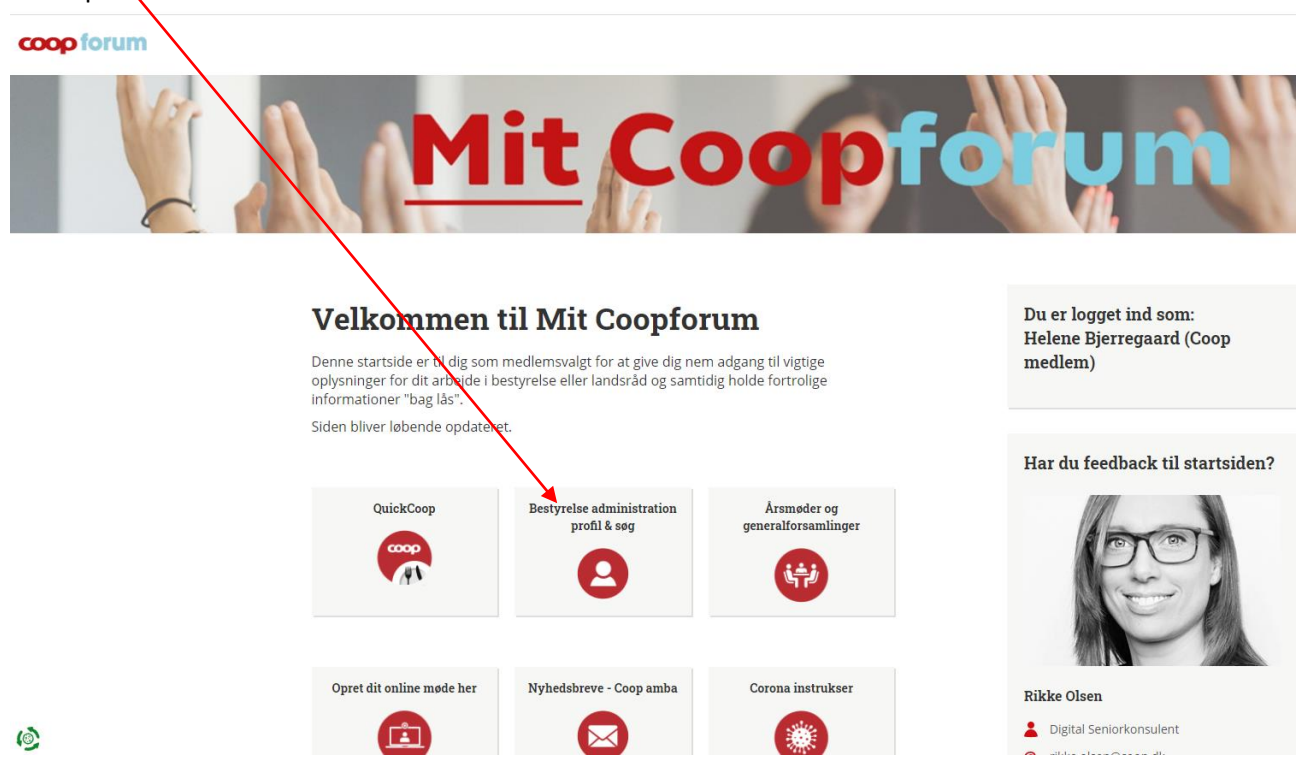

## Oversigt over din bestyrelsessammensætning

Herefter kommer du ind på en oversigt over de foreningsorganer, du er oprettet i. Hvis du er medlem i flere foreningsorganer, skal du klikke på pilene i højre side for at kunne se en oversigt over de registrerede udvalgsposter i foreningsorganet.

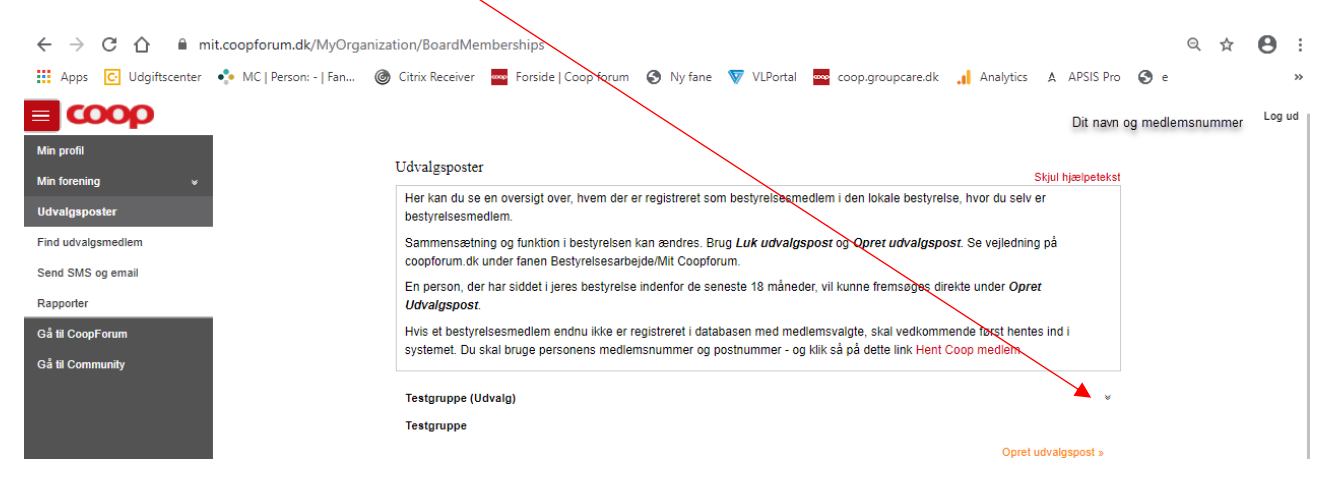

# Ændringer i sammensætningen af bestyrelsen

Oplysninger om bestyrelsen benyttes i forskellige sammenhænge. Eksempelvis er bestyrelsesposten afgørende for, hvilke grupper og adgange bestyrelsesmedlemmet tildeles. Desuden danner oplysningerne basis for udsendelse af information, herunder foreningens nyhedsbreve, kursustilbud og julegaver. I forbindelse med valg, modtager bestyrelsesformænd informationer og materialer fra foreningssekretariatet. Det er derfor vigtigt at vedligeholde informationer om bestyrelsens sammensætning.

Som udgangspunkt er det formanden, der er ansvarlig for at sørge for ændringer i sammensætningen af bestyrelsen. Ændringerne omfatter oprettelse af nye bestyrelsesmedlemmer, sletning af afgående bestyrelsesmedlemmer og ændring i udvalgsposten.

### Oprettelse af et nyt bestyrelsesmedlem

Oprettelse af et nyt bestyrelsesmedlem, sker under i to trin i fanen Udvalgsposter:

#### 1. Først skal det sikres, at data for det nye bestyrelsesmedlem er hentet fra medlemsdatabasen.

#### Det gøres ved at klikke på Hent Coop medlem

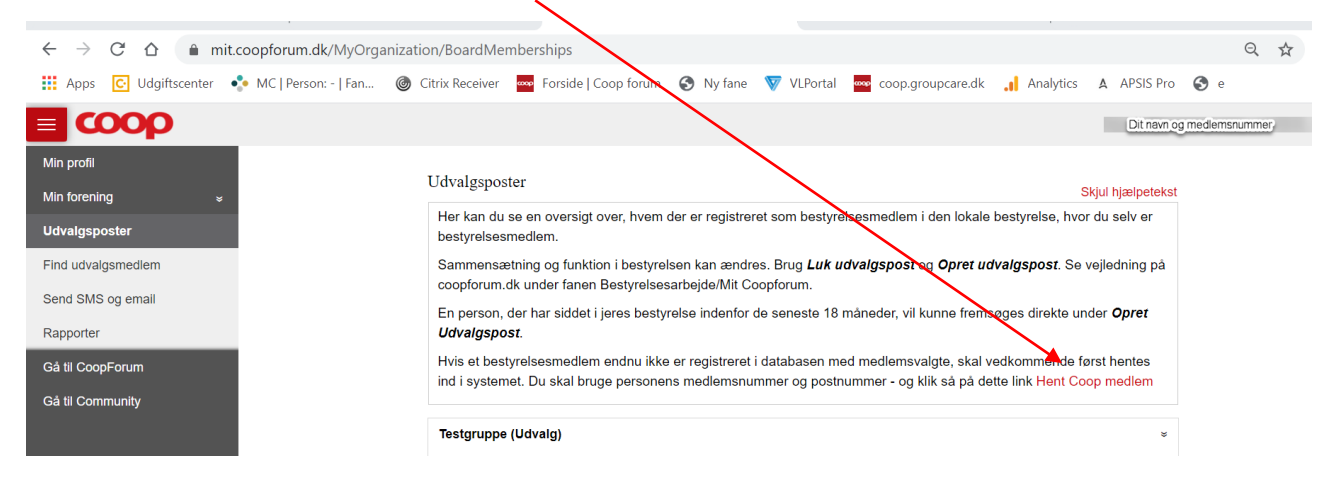

#### Udvalgsposter

Hent Coop medlem som skal oprettes som nyt medlemsvalgt i bestyrelse. Du skal bruge medlemsnummeret og postnummer.

(Funktion bruges når det nye bestyrelsesmedlem ikke findes i Membercare).

Benyt dette link Hent Coop medlem

Herefter indtastes medlemsnummer og medlemmets private postnummer i de respektive felter.

| 1. Indtast medlemsnummer og postnr. |            |  |  |
|-------------------------------------|------------|--|--|
| Medlemsnummer                       | Postnummer |  |  |
| 123123                              | 0001       |  |  |
|                                     |            |  |  |
| Find medlem                         |            |  |  |

Klik på den blå bjælke Find medlem

Mens søgningen er i gang, vil tekst og bjælke blive vist med en svagere farve. Søgningen kan tage lidt tid. Hav derfor tålmodighed indtil bjælken igen er kraftig blå.

Herefter fremkommer følgende billede:

| Find medlem                 |                     |
|-----------------------------|---------------------|
| ornavn Efternavn Gade       | Postnummer          |
| Hansine Nielsen Testvej 8   | 0001 Eksempelkøbing |
| edlemsnummer Butik (Kardex) |                     |
| 23123 Testbrugsen 5566      |                     |
| øn Fødselsdag Telefon       | Mobil               |
| Kvinde dd-mm-åååå 12345678  | 87654321            |
| E-mail                      |                     |
| hansine.nielsen@iive.dl     | k                   |
|                             |                     |

Hvis oplysningerne er korrekte, skal du klikke på det blå felt Gem oplysninger i DNM og Membercare.

Et farveskifte vil vise, at oplysningerne er ved at blive gemt i systemet, og der vil komme en besked om, at medlemmet er overført:

| Medlemsnummer | 9          | Postnummer                  |                     |  |
|---------------|------------|-----------------------------|---------------------|--|
| 123123        |            | :0001                       | :0001               |  |
|               |            | Find medlem                 |                     |  |
| Fornavn       | Efternavn  | Gade                        | Postnummer          |  |
| Hansine       | Nielsen    | Testvej 8                   | 0001 Eksempelkøbing |  |
| Medlemsnummer |            | Butik (Kardex)              |                     |  |
| 123123        |            | Testbrugsen 5566            |                     |  |
| Køn           | Fødselsdag | Telefon                     | Mobil               |  |
| Kvinde        | dd-mm-åååå | 12345678                    | 87654321            |  |
|               |            | E-mail                      |                     |  |
|               |            | hansine.nielsen@iive.dk     |                     |  |
|               |            |                             |                     |  |
|               | Gem oply   | sninger i DNM og Membercare |                     |  |

| I tilfælde af, at | personens data | allerede er | overført v  | il dette bliv | /e meddelt  |
|-------------------|----------------|-------------|-------------|---------------|-------------|
| r tinaciae ai, at | personens uata |             | Overigit, v | in actic bin  | /c mcuucit. |

| Medlemsnummer                                        |                                    | Postrummer<br>(0001                                                 |                                            |
|------------------------------------------------------|------------------------------------|---------------------------------------------------------------------|--------------------------------------------|
|                                                      |                                    | Find medlem                                                         |                                            |
| Fornavn<br>Hansine<br>Medlemsnummer<br>123123<br>Ken | Efternavn<br>Nielsen<br>Fødselsdag | Gade<br>Testivej 8<br>Butik (Kardex)<br>Testbrugsen 5566<br>Telefon | Postnummer<br>0001/Eksempelkabing<br>Mobil |
|                                                      |                                    | hansine.nielsen@iive.dk                                             |                                            |
|                                                      | Gem opl                            | ysninger i DNM og Membercare                                        |                                            |

Ved forkert medlemsnummer eller postnummer, eller hvis kombinationen af medlemsnummeret og postnummeret ikke stemmer overens med oplysningerne i medlemsdatabasen vil nedenstående fejlmeddelelse fremkomme. Tjek i så fald oplysningerne hos det nye bestyrelsesmedlem.

## 1. Indtast medlemsnummer og postnr.

| Medlemsnummer                                                                  | Postnummer |  |  |  |
|--------------------------------------------------------------------------------|------------|--|--|--|
| 123122                                                                         | 0101       |  |  |  |
|                                                                                |            |  |  |  |
| Find medlem                                                                    |            |  |  |  |
| Der blev ikke fundet noget medlem med det angivne medlemsnummer og postnummer. |            |  |  |  |

Hvis en medlemsvalgt har en anden tilhørsbutik, end i den pågældende bestyrelse, som vedkommende tiltræder, vil fejlmeddelelsen nedenfor blive vist.

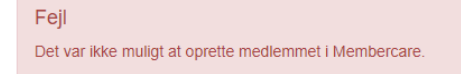

Den medlemsvalgte skal herefter ændre sin tilhørsbutik. Dette kan gøres ved at kontakte medlemsservice på 4386 2020, <u>https://medlem.coop.dk/medlemsservice</u>, den medlemsvalgte kan selv gøre det på "Din profil" på coop.dk eller på Coop app'en.

Når oplysningerne fra medlemsdatabasen er fremfundet, skal personen oprettes i bestyrelsen. Dette gøres ved at klikke på opret udvalgspost

| ≡ <b>COOD</b>                  |                                                                                                    | Dit navn og medlemsnummer                                |  |  |  |
|--------------------------------|----------------------------------------------------------------------------------------------------|----------------------------------------------------------|--|--|--|
| Min profi                      | The location                                                                                                    |                                                          |  |  |  |
| Min forening w                 | Udvalgsposter                                                                                                    | Skjul hjælpetekst                                        |  |  |  |
| Udvalgsposter                  | Her kan du se en oversigt over, hvem der er registreret som be<br>bestyrelsesmedlem.                                                                                                    | styrelsesmedlem i den lokale bestyrelse, hvor du selv er |  |  |  |
| Find udvalgsmedlem             | Sammensætning og funktion i bestyrelsen kan ændres. Rug Luk udvalgspost og Opret udvalgspost. Se vejledning på<br>coopforum.dk under fanen Bestyrelsesarbejde/Mit Coopforum.                                                      |                                                          |  |  |  |
| Send SMS og email<br>Rapporter | En person, der har siddet i jeres bestyrelse indenfor de seneste 18 <b>meneder</b> , vil kunne fremsøges direkte under <b>Opret</b><br>Udvalgspost.                                                                               |                                                          |  |  |  |
| Gå til CoopForum               | Hvis et bestyrelsesmediem endnu ikke er registreret i databasen med medlemsvære, skal veckommende først hentes<br>ind i systemet. Du skal bruge personens medlemsnummer og postnummer - og klik så vå dette link Hent Coop medlem |                                                          |  |  |  |
| Gå til Community               |                                                                                                    |                                                          |  |  |  |
|                                | Testgruppe (Udvalg)                                                                                                    |                                                          |  |  |  |
|                                | Testgruppe                                                                                                    |                                                          |  |  |  |
|                                |                                                                                                    | Opret udvalgspost »                                      |  |  |  |
|                                | Formand Je<br>Startdato: 27-06-2018                                                                                                    | ns Skipper Rasmussen                                     |  |  |  |
|                                |                                                                                                    | Luk udvalgspost »                                        |  |  |  |
|                                |                                                                                                    |                                                          |  |  |  |

I feltet **Person** fremsøges medlemmet ved hjælp af medlemsnummer eller navn. I feltet **Udvalgsfunktion** vælges bestyrelsesmedlemmets udvalgsfunktion

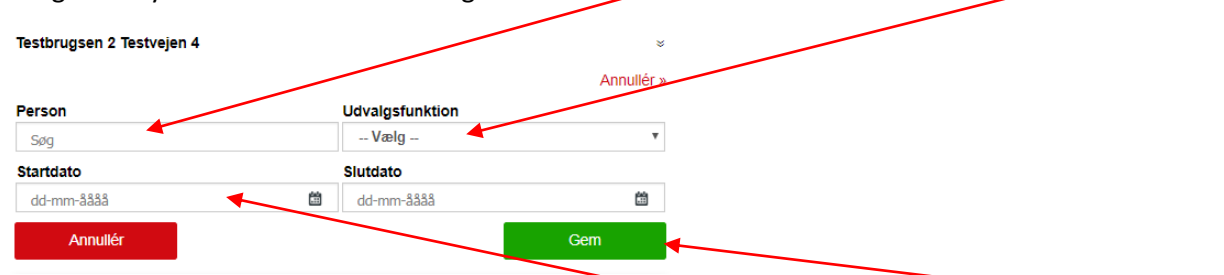

Vælg datoen for tiltrædelse i udvalgsfunktionen i feltet **Startdato**. Slut med at klikke på **Gem**. Startdatoen er datoen for, hvornår den medlemsvalgte er tiltrådt bestyrelsen og kan være en anden dag end dagen, hvor registreringen i systemet finder sted. Når den medlemsvalgte er registreret i systemet vil vedkommende modtage nyhedsbreve, tilbud om kurser i Coop amba og foreningens årlige julegave.

Bemærk, at tilmelding til medarbejderbonusordningen sker ved, at uddeleren opretter den medlemsvalgte i butikkens lokale SAP system. Du kan finde mere information om dette i communitygruppen Coop.

### Fratrædelse som bestyrelsesmedlem

Hvis en medlemsvalgt fratræder som bestyrelsesmedlem opdateres oplysningerne ved at klikke på Luk udvalgspost.

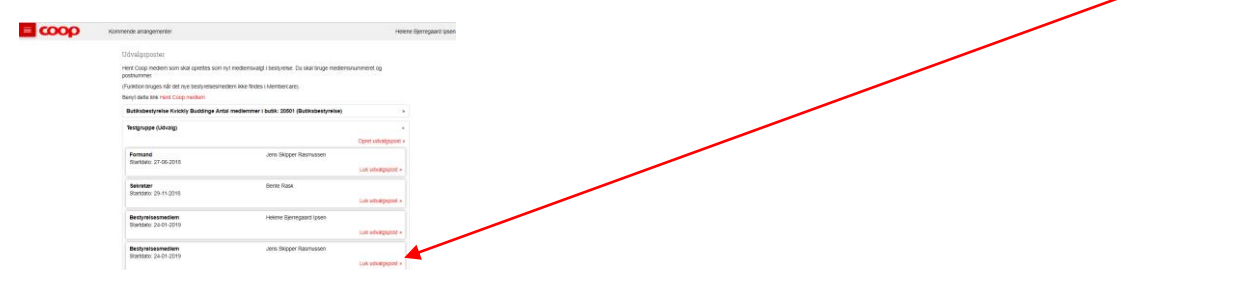

I feltet slutdato vælges fratrædelsesdatoen. Herefter trykkes på OK.

| Slutdato   |   |      |
|------------|---|------|
| 21-06-2018 | ä | Ok 🔶 |

Personens profil lukkes herefter, og den fratrådte vil ikke modtage mere information og flere julegaver fra foreningen.

Tip: Hvis du indsætter en slutdato på din egen profil, så vælg en fratrædelsesdato, der ligger nogle dage ud i fremtiden. Så har du stadig adgang til lave evt., rettelser, inden du mister adgangen til data om foreningsorganet.

Spørgsmål vedrørende ændringen af sammensætningen af bestyrelsen kan rettes til mitcoopforum@coop.dk.

### Ændring af udvalgsfunktion

Hvis et bestyrelsesmedlem skifter udvalgspost i foreningsorganet, skal den eksisterende udvalgspost lukkes. Herefter skal personen oprettes med den nye udvalgspost i systemet, som beskrevet i trin 2 under punktet oprettelse af nyt bestyrelsesmedlem. (Da bestyrelsesmedlemmet allerede er oprettet i systemet, skal man således ikke hente data fra medlemssystemet, som beskrevet i trin 1.)

Tip: Hvis du retter oplysninger om dig selv, er det også her vigtigt at vælge en fratrædelsesdato, der ligger nogle dage ud i fremtiden, så du stadig har adgang til systemet, og derfor kan tildele dig en ny udvalgsfunktion.